## Электронно-библиотечная система ZNANIUM

## Как стать пользователем

1.Зайдите на портал <u>https://znanium.ru/</u>

2. Пройдите процедуру регистрации, заполнив обязательные поля

| ◯ 🔒 https://zn                                                                                                    | anium.ru                                                                                                 |          |           |           |        |                                                                                |          | ☆ ♡ ⊻ | Q Поиск  |   |       |   |
|----------------------------------------------------------------------------------------------------|----------------------------------------------------------------------------------------------------|----------|-----------|-----------|--------|--------------------------------------------------------------------------------|----------|-------|----------|---|-------|---|
| Эл                                                                                                    | 2 <b>ПСП</b><br>ектронно-библис                                                                          | іцп      | Ma        |           | 20     | 20 дней до окончания доступа, продлить 🙁 Регистрация / Вход (IP:185.218.182.4) |          |       |          |   |       |   |
|                                                                                                    | MOŇ ZNANIUM                                                                                              | КАТАЛОГ  | коллекции | О ПРОЕКТЕ | ЦЕНЫ   | СПРАВК                                                                         | ВЕБИНАРІ | bl    | $\wedge$ | 0 | ìà    |   |
|                                                                                                    |                                                                                                    |          |           |           |        |                                                                                |          |       | <u>ר</u> | • |       |   |
|                                                                                                    | Весь фонд 💙 Поиск по документам, издательствам, авторам, аффилиациям авторов, периодике, классификаторам |          |           |           |        |                                                                                |          |       |          |   | Найти |   |
|                                                                                                    |                                                                                                    |          |           |           |        |                                                                                |          |       |          |   |       |   |
|                                                                                                    |                                                                                                    |          |           |           |        |                                                                                |          |       |          |   |       |   |
|                                                                                                    |                                                                                                    |          |           |           |        |                                                                                |          |       |          |   |       |   |
|                                                                                                    |                                                                                                    |          |           |           |        |                                                                                |          |       |          |   |       |   |
|                                                                                                    |                                                                                                    |          |           |           |        |                                                                                |          |       |          |   |       |   |
| ttps://znanium.ru/site/signup 🔂 😒 🕹 🔍 Поиск                                                                       |                                                                                                    |          |           |           |        |                                                                                |          |       |          |   |       |   |
| 20 дней до окончания доступа, продлить 🙁 Регистрация / Вход (IP:185.218.182.4)<br>электронно-библиотечная система |                                                                                                    |          |           |           |        |                                                                                |          |       |          |   |       | ) |
| МОЙ ZNA                                                                                                    | NIUM KATAJ                                                                                               | пог колл | екции о п | роекте ц  | ЕНЫ СІ | ПРАВКА                                                                         | ВЕБИНАРЫ |       |          | ٢ | )à    |   |
| Главная 🖒                                                                                                    | Регистрация                                                                                              |          |           |           |        |                                                                                |          |       |          |   |       |   |
| Регистрация                                                                                                    |                                                                                                    |          |           |           |        |                                                                                |          |       |          |   |       |   |
|                                                                                                    |                                                                                                    |          |           |           |        |                                                                                |          |       |          |   |       |   |
| Выберите свою роль:                                                                                               |                                                                                                    |          |           |           |        |                                                                                |          |       |          |   |       |   |
| Я — студент Я — преподаватель                                                                                     |                                                                                                    |          |           |           |        |                                                                                |          |       |          |   |       |   |
| У моей библиотеки, организации есть подписка на Znanium                                                           |                                                                                                    |          |           |           |        |                                                                                |          |       |          |   |       |   |
| Я — читатель                                                                                                    |                                                                                                    |          |           |           |        |                                                                                |          |       |          |   |       |   |
|                                                                                                    |                                                                                                    |          |           |           |        |                                                                                |          |       |          |   |       |   |

3.При заполнении регистрационной формы из списка организаций выберите учебное заведение – Финансовый университет при Правительстве РФ

4.Зайдите в электронную почту, адрес которой Вы указали при заполнении регистрационной формы, и в полученном письме пройдите по ссылке, завершив регистрацию.

5.Полный доступ к книгам на платформе ЭБС Znanium Вы получите после подтверждения администратором Вашей принадлежности к Финансовому университету.

6. Теперь Вы можете работать с ЭБС Znanium удаленно:

-зайдите по прямой ссылке <u>https://znanium.ru</u>, введите свои персональные логин и пароль к ЭБС

7. Если Вы хотите работать с сервисом «Интеллектуальный поиск и анализ научных публикаций ИНФРА-М», то авторизовавшись в ЭБС Znanium, перейдите в раздел «Каталог», далее выбирайте «Аналитика текстов Znanium». Дождитесь пока прокрутится окно авторизации Аналитики, и сайт откроет нужную страницу с авторизацией.

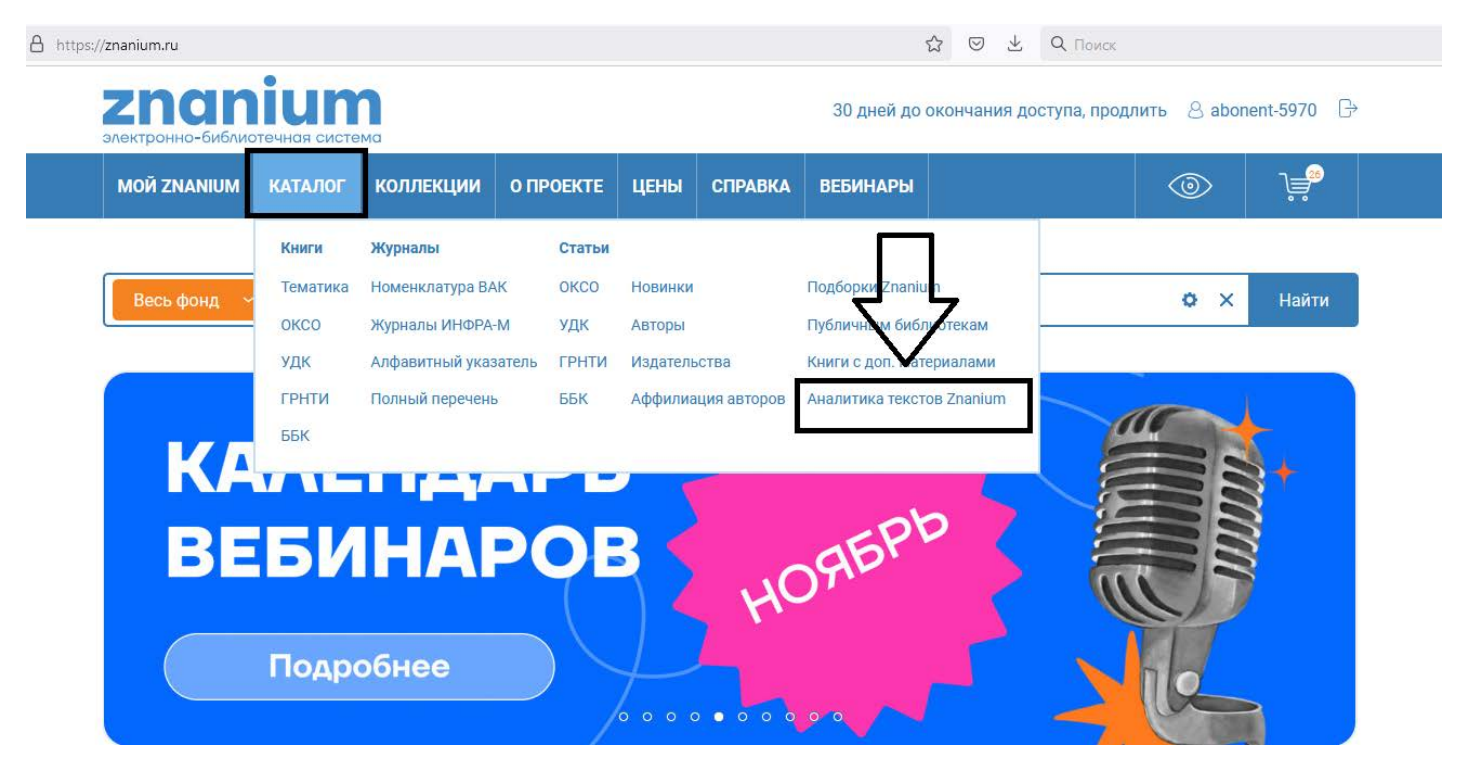

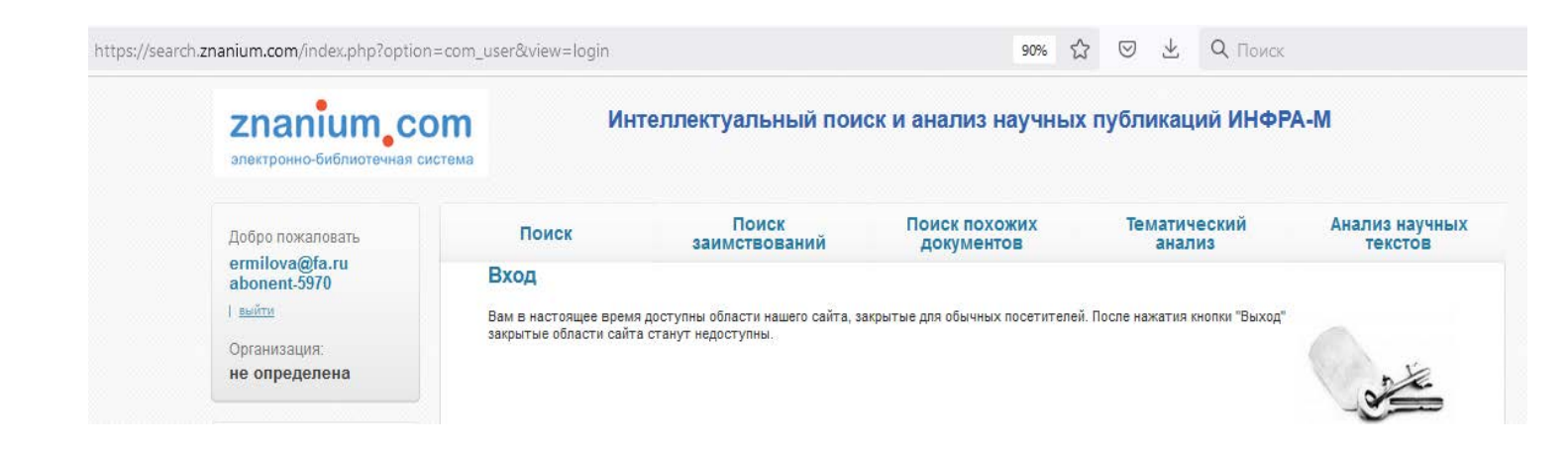